# Installation of the Keil RealView MDK,

Download the installer from the internet at <u>https://www.keil.com/demo/eval/arm.htm</u>
 Run the Installer (as of Jan 2011 version was 4.14)

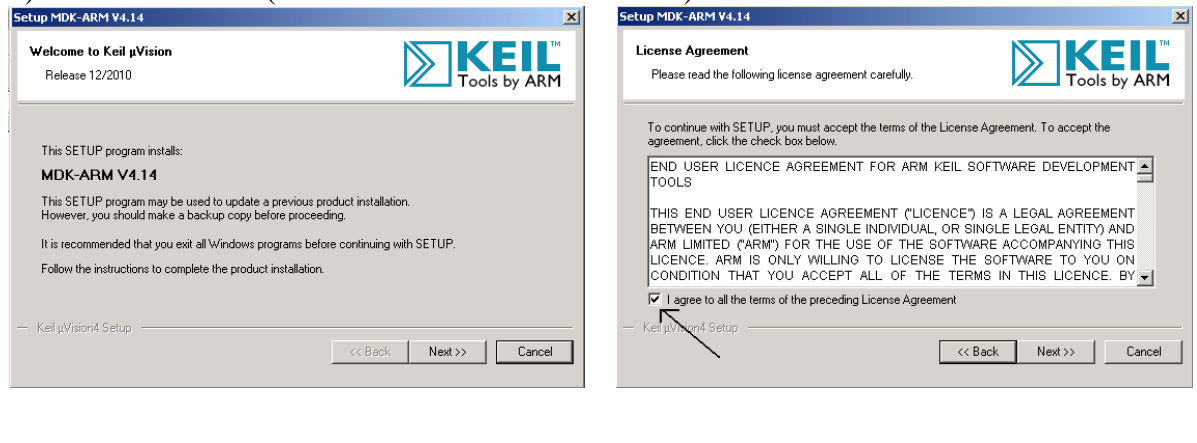

| Setup MDK-ARM ¥4.14                                                                                                    | Setup MDK-ARM ¥4.14                                                                        |
|----------------------------------------------------------------------------------------------------|--------------------------------------------------------------------------------------------|
| Folder Selection<br>Select the folder where SETUP will install files.                                                                                                    | Customer Information<br>Please enter your information.                                     |
| SETUP will install µVision4 in the following folder.<br>To install to this folder, press Next". To install to a different folder, press Browse' and select another<br>folder. | Please enter your name, the name of the company for whom you work and your E-mail address. |
| Destination Folder                                                                                                    | First Name: Jonathan                                                                       |
| C:\Keil Browse                                                                                                    | Last Name: Valvano                                                                         |
| Update Installation: Create backup tool folder                                                                                                    | Company Name: University of Texas at Austin, ECE-LRC                                       |
|                                                                                                    | E-mail: valvano@mail.utexas.edu                                                            |
| - Kell µVrsion4 Setup                                                                                                    | - Keil µVision4 Setup Cancel                                                               |

## 5) Select Luminary Boards, (this includes our Texas Instruments Arm boards)

| Setup MDK-ARM V4.14                                                                                                    | Secup MDK-ARM ¥4.14                                                                                                    | <u>`</u>      |
|----------------------------------------------------------------------------------------------------|----------------------------------------------------------------------------------------------------|---------------|
| File installation completed                                                                                                    | Keil µVision4 Setup completed<br>MDK-ARM V4.14                                                                            |               |
| µVision Setup has installed all files successfully.                                                                                              | μVision Setup has performed all requested operations successfully.<br>Launch Driver Installation: "ULINK Pro Driver V1.0" |               |
| ✓ Retain current µVision configuration.                                                                                                    | Show Release Notes.                                                                                                    |               |
| Add example projects to the recently used project list.      Preselect Example Projects for      Example Projects for      Example Source      T |                                                                                                    |               |
| Keil µVrsion4 Setup     Keil µVrsion4 Setup     Keit >> Cancel                                                                                   | Keil pVision4 Setup     Keil pVision4 Setup     Keil pVision4 Setup                                                       | Finish Cancel |

6) If you have the board, connect the board to the PC using the USB cable

Play the game if you wish, it also uses the serial link, the CAN, and the Ethernet link You can put the game back on at a later time

Open project in StellarisWare\boards\ek-lm3s8962\qs\_ek-lm3s8962 Verify debugger is set to Stellaris ICDI in Debug and Utilities options Download (you will not be able to compile or debug; it is too big)

#### 7) Start µVision4

Open the project in \Keil\ARM\Boards\Luminary\ek-lm3s8962\LCD\_Blinky Execute the Target Options... command

| G/Kell/ARM\Boards\Luminary\ek-lm3s8962\LCD_Blinky\Blinky.uvproj - uVision4                                                                                                    | ×  |
|----------------------------------------------------------------------------------------------------|----|
| ile Edit View Project Flash Debug Peripherals Tools SVCS Window Help                                                                                                    |    |
| 🗋 🝘 見 通 🖉 し し に い い い い い か な な な 市 岸 川 城 🤷 🖉 🖉 🖉 🖉 🔍                                                                                                    |    |
| 🛇 🛅 🖾 🖗 💥 🛛 UM350962 Flash 🔹 🔣 📥 🔁                                                                                                    |    |
| oject 0 X                                                                                                    |    |
| Ball Missersz Riski     Configure target options       Ball work     Configure target options       Ball Margy     Ball Margy       Uterly, c     Margy       Dimension     Dimension       Abstrot.bit     Dimension |    |
| all Output a                                                                                                    | ×  |
|                                                                                                    | ~  |
|                                                                                                    | Ŧ  |
|                                                                                                    |    |
| strigure target options Stellaris ICDI                                                                                                    | 16 |

## Select the Debug tab

If you do not have a board, select simulator If you have a board, select the Stellaris ICDI debugger

| tions for Target 'LM358962 Flash'                                                     | ×                                                                           |
|---------------------------------------------------------------------------------------|-----------------------------------------------------------------------------|
| Device Target Output Listing User C/C++ Asm                                           | Linker Debug Utilities                                                      |
| Limit Speed to Real-Time                                                              |                                                                             |
| ✓ Load Application at Startup     ✓ Run to main() Initialization File:     ✓     Edit | Load Application at Startup     Run to main() Initialization File:     Edit |
| Restore Debug Session Settings                                                        | Restore Debug Session Settings                                              |
| CPU DLL: Parameter:<br>SARMCM3.DLL                                                    | Driver DLL: Parameter:<br>SARMCM3.DLL                                       |
| Dialog DLL: Parameter:<br>DLM.DLL pLM3S8962                                           | Dialog DLL: Parameter:<br>TLM.DLL pLM3S8962                                 |
| OK Ca                                                                                 | ncel Defaults Help                                                          |

# In the Utilities tab, also select the Stellaris ICDI debugger

| Uptions for Target "LM358962 Flash"                                |
|--------------------------------------------------------------------|
| Device Target Output Listing User C/C++ Asm Linker Debug Utilities |
| Configure Flash Menu Command                                       |
| Use Target Driver for Flash Programming                            |
| Stellaris ICDI                                                     |
| Init File: Edit                                                    |
| C Use External Tool for Flash Programming                          |
| Command:                                                           |
| Arguments:                                                         |
| Run Independent                                                    |

Compile by executing Project->Build Target Download by executing Flash->Download Debug by executing Debug->Start/StopDebugSession Try these: Single step, breakpoint, run, reset, review, yellow arrow